## **Connecting PBN and POL-on profiles**

- 1) Log in to PBN: <u>https://pbn.nauka.gov.pl/auth/login</u>
- 2) Go to your User Account:

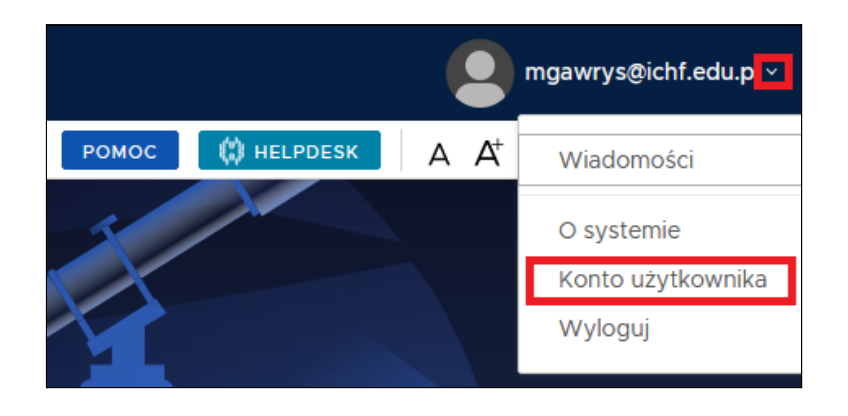

## 3) Click on the "+ POL-on" button:

| 0                                                | Login<br>Imię<br>Drugie Imię<br>Nazwisko                       |                                                                                                    |   |
|--------------------------------------------------|----------------------------------------------------------------|----------------------------------------------------------------------------------------------------|---|
| Role<br>Nazwa roli<br>Importer Publikacji        | ldentyfikator obiektu                                          | Status                                                                                                    |   |
| Podłącz profil                                   | +<br>POL <del>O</del> N                                        | Podłącz swój profil POL-on<br>Wpisz swój numer PESEL albo kod kraju i numer dokumentu - na tej<br>podstawie wyszukamy Cie w bazie POL-on i podłaczymy profil do Twojego | × |
| Type in your P<br>you don't have<br>and ID docum | SEL number or, in case<br>one, your country code<br>nt number. | e Pooleans hysianany en in saile i se sin polariezhiny pren de i hisjege                                                                                                |   |
|                                                  | POL-on PBN-ID: Imię i Nazwisko: Tytuł naukowy ("MGP")          |                                                                                                    |   |
|                                                  | Jednostki Naukowe:                                             | istwowy Instytut Badawczy                                                                                                    |   |

## **Connecting PBN and POL-on profiles**

If you don't have a PESEL number, type in a two letter country code and the number of your passport or other ID document. For example if your home country is Spain and your document number is "123xyx123" type in "ES123xyx123".

## 4) Click "PODŁĄCZ" to confirm.

If this doesn't work please contact the HR department.